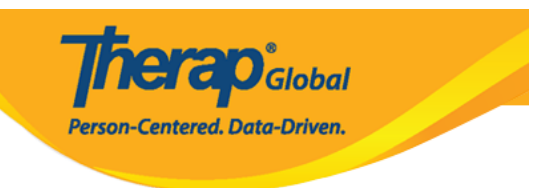

# Crear plantilla de programa ISP

El módulo del **ISP Program** (Programa ISP) se utiliza para diseñar y documentar programas de enseñanza que las metas u objetivos de capacitación. Consiste en calificar detalles, tareas y métodos de enseñanza que rastrean el progreso de un individuo hacia un resultado y sus objetivos específicos. La **ISP Program Template** (plantilla del programa ISP) permite a un usuario crear un **ISP Program** (programa ISP) común o un **Individual Education Plan** (plan de educación individual) para las personas que tienen tareas u objetivos comunes. Luego, los usuarios pueden aplicar la plantilla a una persona y editar la plantilla más adelante, de acuerdo con las necesidades de esa persona.

Usuarios con **ISP Program Template Submit Role** (rol de envío de plantilla de programa ISP) pueden crear nuevas plantillas de programas de ISP para compartirlas con toda la agencia.

1. Haga clic en **New** (Nuevo) junto a la fila **ISP Program Template Library** (Biblioteca de plantillas del programa del ISP) en la **Individual Tab**.

| Por hacer                        | Cuidados                                        |                                                                        |
|----------------------------------|-------------------------------------------------|------------------------------------------------------------------------|
| Individual                       | T-Log                                           | Nuevo   Buscar   Archivar                                              |
| Salud                            | Nota de casos                                   | Nuevo   Buscar   Archivar  <br>PDF masivo                              |
| Agencia                          | Informes de eventos generales (GER)             | Nuevo   Buscar                                                         |
| Facturación                      | Posolución CED                                  | Nuevo   GER no abordados  <br>Recoluciones abiertas                    |
| Administrador                    |                                                 | Investigaciones abiertas   Buscar                                      |
| Informos do la                   | Testigo                                         | Buscar                                                                 |
| agencia                          | Resúmenes del evento                            | Vista                                                                  |
| Página principal<br>de Individuo | Datos del ISP                                   | Nuevo   Buscar   Informe  <br>Buscar informe   Panel de inicio         |
| Configuración                    | Plan de medidas del personal                    | Nuevo   Buscar   Revisar   Archivar                                    |
|                                  | Programa del ISP                                | Nuevo   Buscar  <br>Informe de confirmación                            |
|                                  | Biblioteca de plantillas del programa de<br>ISP | Nuevo   Borrador   Aprobado  <br>Buscar                                |
|                                  | Biblioteca global de plantillas                 | Buscar plantilla del programa del ISP<br>  Search Custom Form Template |

**NETAO**Global

Person-Centered. Data-Driven.

2. En el **ISP Program Template** (programa ISP (plantilla)), ingrese el **Template Name** (Nombre de plantilla), la **Program Creation Date** (fecha de la creación del programa) y la **Maximum Number of Times a Day** (Cantidad máxima de Veces por día) que se puede completar la documentación. Puede completar otros campos según lo desee según su organización.

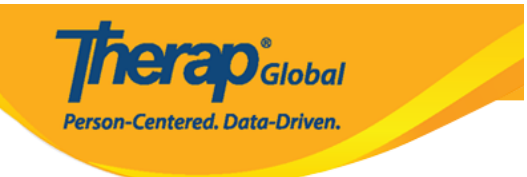

#### Plantilla del programa del ISP Nuevo 6

| DescripciÃ <sup>3</sup> n de plantilla del j                                              | programa del ISP                                                                                                    | T-Notes | lr a | ? |
|-------------------------------------------------------------------------------------------|----------------------------------------------------------------------------------------------------|---------|------|---|
| * Nombre de plantilla                                                                     | Comunicación conductual y verbal                                                                                         |         |      |   |
| * Fecha de la creación del<br>programa                                                    | 07/19/2023                                                                                                    |         |      |   |
| Ubicación                                                                                 | escuela                                                                                                    |         |      |   |
| Objetivo a largo plazo                                                                    | Ayudar a las personas a mejorar, aprender y desarrollar habilidades sociales.                                            |         |      |   |
|                                                                                           | About 2022 -boundary 1-6                                                                                                 | 11.     |      |   |
| <b>Objetivo/servicio</b>                                                                  | El personal apoyará a las personas para desarrollar habilidades sociales para<br>socializar en eventos/lugares sociales. |         |      |   |
|                                                                                           |                                                                                                    | 1.      |      |   |
|                                                                                           | About 2883 characters left                                                                                               |         |      |   |
| Motivo para el programa del<br>ISP                                                        | Para mejorar la habilidad de socialización.                                                                              | li      |      |   |
|                                                                                           | About 2957 characters left                                                                                               |         |      |   |
| Criterios para finalización To be able to independently participate in social activities. |                                                                                                    |         |      |   |
|                                                                                           | About 2939 characters left                                                                                               | 1111    |      |   |
| Materiales obligatorios                                                                   | About 2000 obsractors lot                                                                                                | 11.     |      |   |
|                                                                                           |                                                                                                    |         |      |   |
| Cronograma y frecuencia                                                                   |                                                                                                    |         | Ir a | ? |
| Frecuencia                                                                                | 3 ~                                                                                                    |         |      |   |
| Programar                                                                                 | Weekly ~                                                                                                    |         |      |   |
| Comentario                                                                                |                                                                                                    |         |      |   |
|                                                                                           |                                                                                                    | 11.     |      |   |
| * Cantidad máxima de Veces                                                                | About 3000 characters left                                                                                               |         |      |   |
| por día                                                                                   | 10 ~                                                                                                    |         |      |   |
| Permitir recopilación de varios<br>puntajes de tareas para un<br>único día                | Yes v                                                                                                    |         |      |   |

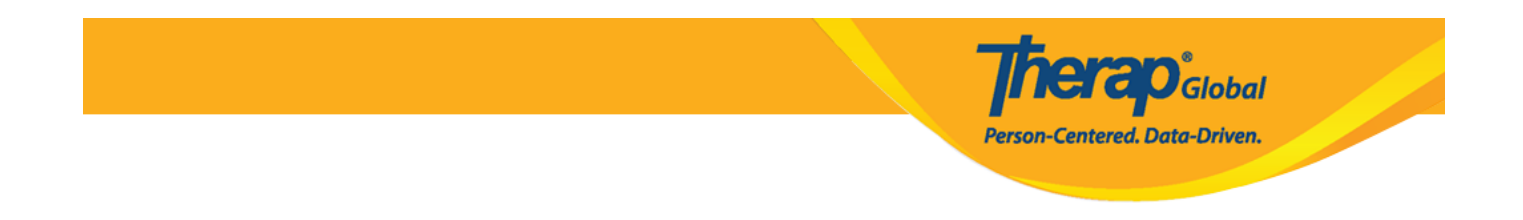

3. Para definir el **scoring method** (método de puntuación) para la I**SP Program Template** (plantilla del programa ISP), haga clic en el botón **Add Scoring Method** (Agregar método de puntaje) disponible en la sección **Scoring Details** (Detalles de puntuación).

Los usuarios pueden agregar su método de enseñanza haciendo clic en **Add** (Agregar) en la sección **Teaching Method(s)** (Método(s) de enseñanza).

| Detalles del puntaje   | Ir a 📍                    |
|------------------------|---------------------------|
|                        | Agregar método de puntaje |
| Método(s) de enseñanza | Ir a 📍                    |
|                        | Agregar                   |

4. A continuación, en la página **ISP Program Template Scoring Method** (Método de puntuación de la plantilla del programa ISP), seleccione los detalles de puntuación de la lista de métodos de puntuación definidos y haga clic en el botón **Continue** (Continuar). También puede definir su propio método de puntuación haciendo clic en el botón **Define New Scoring Method** (Definir nuevo método de puntuación, consulte la guía <u>Create ISP</u> **Program** (Crear programa ISP)).

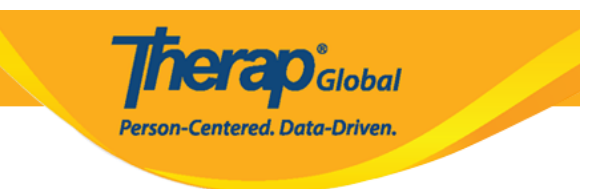

Método de puntaje de la plantilla del programa del ISP

| Detalles de plantilla del programa del ISP |                                                                                                    |  |
|--------------------------------------------|----------------------------------------------------------------------------------------------------|--|
| Nombre de plantilla                        | Comunicación conductual y verbal                                                                                                    |  |
|                                            |                                                                                                    |  |
| Detalles del puntaje                       |                                                                                                    |  |
| Método de puntaje                          | <ul> <li>Puntaje de progreso</li> <li>E - Excelente</li> <li>B - Bueno</li> <li>M - Moderado</li> <li>NM - Necesita Mejorar</li> <li>N/A - N / A (Non Reportable)</li> <li>Custom</li> <li>Improvement Assessment</li> <li>Level of Independence</li> <li>Rating</li> <li>Yes/No</li> </ul> |  |
| Atrás                                      | Definir nuevo método de puntaje Continuar                                                                                                    |  |

5. Después de seleccionar el método de puntuación, la sección Detalles de puntuación del **ISP Program (Template)** (Programa ISP (Plantilla)) va aparecer con los detalles.

Los usuarios pueden seleccionar **Task Scoring Comments** (Comentarios sobre puntajes de tareas) en la opción desplegable.

| Detalles del puntaje                    |                               | Ira                 | ?         |
|-----------------------------------------|-------------------------------|---------------------|-----------|
| Método de puntaje                       | Puntaje de progreso           |                     |           |
|                                         | Excelente                     |                     |           |
|                                         | Bueno                         |                     |           |
|                                         | Moderado                      |                     |           |
|                                         | Necesita Mejorar              |                     |           |
|                                         | N / A (Non Reportable)        |                     |           |
| Puntaje predeterminado                  | Excelente                     | ~                   |           |
| Comentarios sobre puntajes<br>de tareas | None                          | ~                   |           |
|                                         | Required for all score        |                     |           |
|                                         | Required for reportable score |                     |           |
|                                         | Optional                      | Cambiar método de r | ountaie - |
|                                         | None                          |                     | , pantaje |

**Terap** Global

Person-Centered. Data-Driven.

6. Para agregar tareas para esta plantilla, haga clic en el botón **Add** (Agregar) en la sección **Task(s)** (Tarea(s)).

| Tarea(s) | Ir a <b>?</b> |
|----------|---------------|
|          |               |
|          | Agregar       |

7. A continuación, en la página Tarea, ingrese el **Task name** (Nombre de la tarea) y la **Task description** (Descripción de la tarea).

Para agregar más tareas después de guardar la tarea actual, haga clic en el botón **Add Another** (Agregar otra) o, si ha terminado de agregar tareas, haga clic en el botón **Continue** (Continuar).

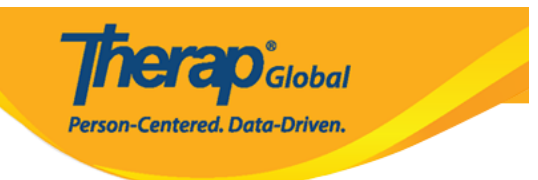

## Tarea

Detalles de plantilla del programa del ISP

Nombre de plantilla Comunicación conductual y verbal

#### Detalles del puntaje

| Método de puntaje | Puntaje de progreso    |
|-------------------|------------------------|
|                   | Excelente              |
|                   | Bueno                  |
|                   | Moderado               |
|                   | Necesita Mejorar       |
|                   | N / A (Non Reportable) |

| Tarea(s)                  |                                                |
|---------------------------|------------------------------------------------|
| * Nombre de la tarea      | Jugar con otros                                |
| * Descripción de la tarea | Juega con otros niños y participa en el juego. |
|                           |                                                |
|                           |                                                |
|                           |                                                |
|                           | About 2951 characters left                     |
|                           |                                                |
| Atrás                     | Agregar otro Continuar                         |

8. La tarea se agregará en la sección **Task(s)** (Tarea(s)) de la plantilla.

| Tarea(s)                    |                                                | Ir a ?         |
|-----------------------------|------------------------------------------------|----------------|
| Filter                      |                                                |                |
| Nombre de la tarea          | \$<br>Descripción                              | \$             |
| Jugar con otros             | Juega con otros niños y participa en el juego. |                |
| Showing 1 to 1 of 1 entries |                                                |                |
|                             |                                                | Editar Agregar |

**herap**<sup>°</sup>Global

Person-Centered. Data-Driven.

9. En la sección **Other Details** (Otros detalles), seleccione las opciones apropiadas relevantes para la plantilla del programa ISP. Las opciones se pueden ajustar más tarde cuando la plantilla se aplica al individuo.

Person-Centered. Data-Driven.

| ConexiÃ <sup>3</sup> n de mÃ <sup>3</sup> dulo externo                                                              |                                  | Ir a 💡 |
|----------------------------------------------------------------------------------------------------|----------------------------------|--------|
| Programa del ISP facturable                                                                                         | - Seleccione -                   |        |
|                                                                                                    |                                  |        |
| Otros detalles                                                                                                    |                                  | Ir a 📍 |
| Tipo de proveedor de<br>servicio                                                                                    |                                  |        |
| * Autor del programa del ISP                                                                                        | Mariam Hossain, Special Educator |        |
| Formato de duración                                                                                                 | Begin Time and End Time          |        |
| ¿Se requieren la Hora de<br>comienzo, la Hora de<br>finalización o la Duración<br>para la recopilación de<br>datos? | No ~                             |        |
| Permitir recopilación de<br>datos con Superposición<br>temporal                                                     | Yes v                            |        |
| Ubicaciðn para la<br>recopilaciðn de datos                                                                          | Optional ~                       |        |
| ¿Se puede editar el<br>proveedor de servicio para<br>la recopilación de datos?                                      | Yes v                            |        |
| ¿Otros comentarios es un<br>campo requerido para la<br>recopilaciðn de datos?                                       | No                               |        |
| ¿Desea habilitar la<br>recopilaciún de firmas?                                                                      | No v                             |        |

10. Puede agregar o escanear cualquier archivo o imagen a esta plantilla haciendo clic en los botones correspondientes disponibles en la sección **'Files & Images'** ("Archivos e imágenes").

|                     | <b>Therap</b> <sup>®</sup> Global<br>Person-Centered. Data-Driven. |      |
|---------------------|--------------------------------------------------------------------|------|
| Archivos e imágenes |                                                                    | Ir a |
| Adjuntar archivo(s) | The total size of all attachments cannot exceed 10 MB              |      |
| Adjuntar imágenes   | Add File     Scan File       Add Image                             |      |

11. Si necesita trabajar en la plantilla más tarde, haga clic en el botón **Save** (Guardar) para guardar esta plantilla en sus borradores de plantillas de programa ISP. Si ha terminado, puede hacer clic en el botón **Approve** (Aprobar) para agregar esta plantilla a sus Plantillas ISP publicadas. Una vez que se aprueba la plantilla, no se puede editar la plantilla.

| Cancelar Atrás | Guardar | Aprobar | l |
|----------------|---------|---------|---|
|----------------|---------|---------|---|

12. Recibirá el siguiente mensaje de éxito después de guardar la plantilla.

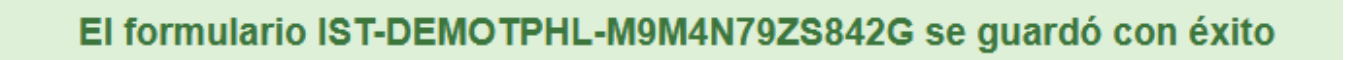

O recibirá el siguiente mensaje de éxito después de aprobar la plantilla.

El formulario IST-DEMOTPHL-M9M4N79ZS842G ha sido aprobado con éxito

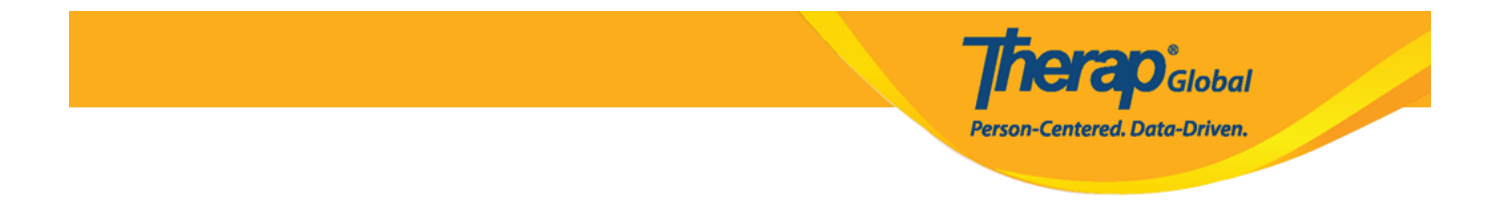

Encontrará la plantilla guardada en la opción **Draft** (Borrador) junto a la **ISP Program Template Library** (Biblioteca de plantillas del programa del ISP) en la **Individual Tab**.

| Por hacer                        | Cuidados                                         |                                                                        |
|----------------------------------|--------------------------------------------------|------------------------------------------------------------------------|
| Individual                       | T-Log                                            | Nuevo   Buscar   Archivar                                              |
| Salud                            | Nota de casos                                    | Nuevo   Buscar   Archivar  <br>PDF masivo                              |
| Agencia                          | Informes de eventos generales (GER)              | Nuevo   Buscar                                                         |
| Facturación                      | Resolución GER                                   | Nuevo   GER no abordados                                               |
| Administrador                    |                                                  | Investigaciones abiertas  <br>Investigaciones abiertas   Buscar        |
| Informes de la<br>agencia        | Testigo                                          | Buscar                                                                 |
|                                  | Resúmenes del evento                             | Vista                                                                  |
| Página principal<br>de Individuo | Datos del ISP                                    | Nuevo   Buscar   Informe  <br>Buscar informe   Panel de inicio         |
| Configuración                    | Plan de medidas del personal                     | Nuevo   Buscar   Revisar   Archivar                                    |
|                                  | Programa del ISP                                 | Nuevo   Buscar  <br>Informe de confirmación                            |
|                                  | Biblioteca de plantillas del programa del<br>ISP | Nuevo   <mark>Borrador</mark>   Aprobado  <br>Buscar                   |
|                                  | Biblioteca global de plantillas                  | Buscar plantilla del programa del ISP<br>  Search Custom Form Template |

Encontrará la Plantilla aprobada en la opción **Approved** (Aprobado) junto a la **ISP Program Template Library** (Biblioteca de plantillas del programa del ISP) en la **Individual Tab**.

#### Por hacer

### Individual

Salud

Agencia

Facturación

Administrador

Informes de la agencia

Página principal de Individuo

Configuración

| Cuidados                                         |                                                                                            |  |
|--------------------------------------------------|--------------------------------------------------------------------------------------------|--|
| T-Log                                            | Nuevo   Buscar   Archivar                                                                  |  |
| Nota de casos                                    | Nuevo   Buscar   Archivar  <br>PDF masivo                                                  |  |
| Informes de eventos generales (GER)              | Nuevo   Buscar                                                                             |  |
| Resolución GER                                   | Nuevo   GER no abordados  <br>Resoluciones abiertas  <br>Investigaciones abiertas   Buscar |  |
| Testigo                                          | Buscar                                                                                     |  |
| Resúmenes del evento                             | Vista                                                                                      |  |
| Datos del ISP                                    | Nuevo   Buscar   Informe  <br>Buscar informe   Panel de inicio                             |  |
| Plan de medidas del personal                     | Nuevo   Buscar   Revisar   Archivar                                                        |  |
| Programa del ISP                                 | Nuevo   Buscar  <br>Informe de confirmación                                                |  |
| Biblioteca de plantillas del programa del<br>ISP | Nuevo   Borrador   <mark>Aprobado</mark>  <br>Buscar                                       |  |
| Biblioteca global de plantillas                  | Buscar plantilla del programa del ISP<br>  Search Custom Form Template                     |  |

Therap<sup>®</sup>Global

Person-Centered. Data-Driven.